# Comenzando a crear un aula virtual

**Autores:** Alejo Monden, Eugenia Olaizola y Javier Jaime Licencia Creative Commons CC By

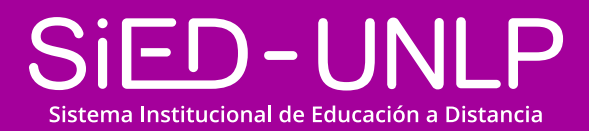

Dirección General de Educación a Distancia y Tecnologías SECRETARÍA DE ASUNTOS ACADÉMICOS

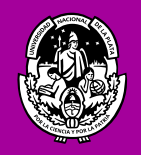

UNIVERSIDAD NACIONAL DE LA PLATA

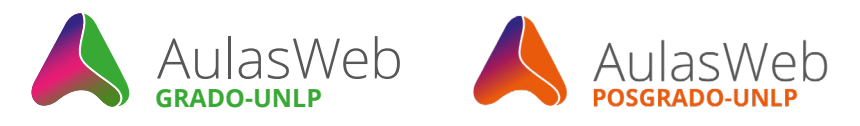

## Editar aula virtual

AulasWeb es un entorno de enseñanza y aprendizaje en donde se desarrollan distintos proyectos educativos de la UNLP. Recorramos el entorno y señalemos algunas herramientas para crear el espacio.

### Ingresar al aula

Primero debe ingresar seleccionando "acceder". Este entorno posee una clave de acceso. Para el registro deben seguirse los pasos del tutorial presente en el portal de Aulasweb (1).

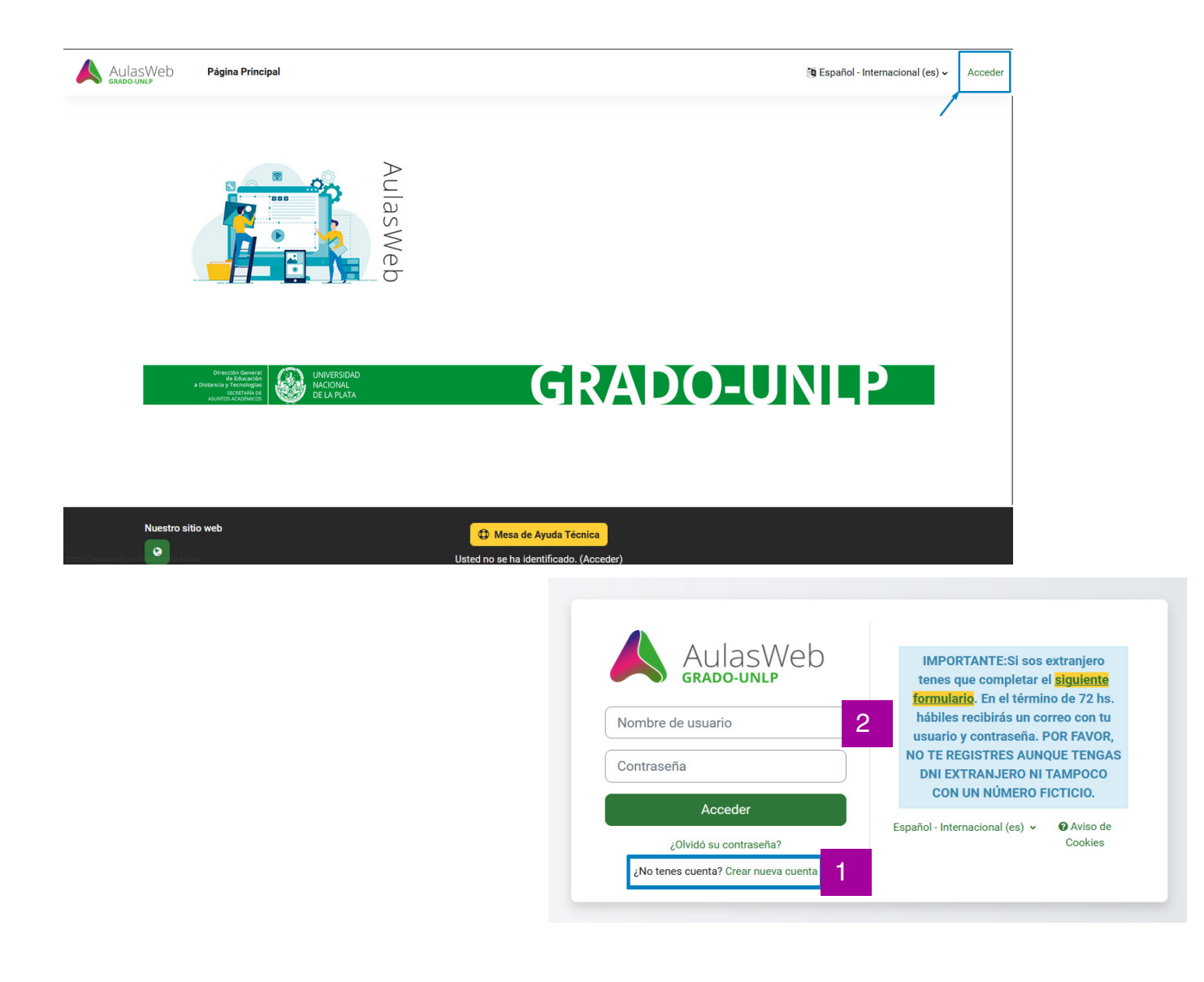

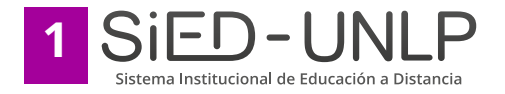

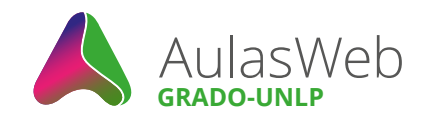

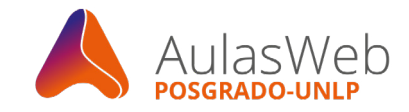

#### Importante

Nota: Para ingresar a las aulas virtuales, además del registro en el entorno, deberá solicitar inscripción/matriculación en cada una de las que desee participar como estudiante, tal como se expresa en el tutorial (1). Si ud es docente, desde la administración central fue ingresado al aula cuando se solicitó el espacio a la administración del sistema.

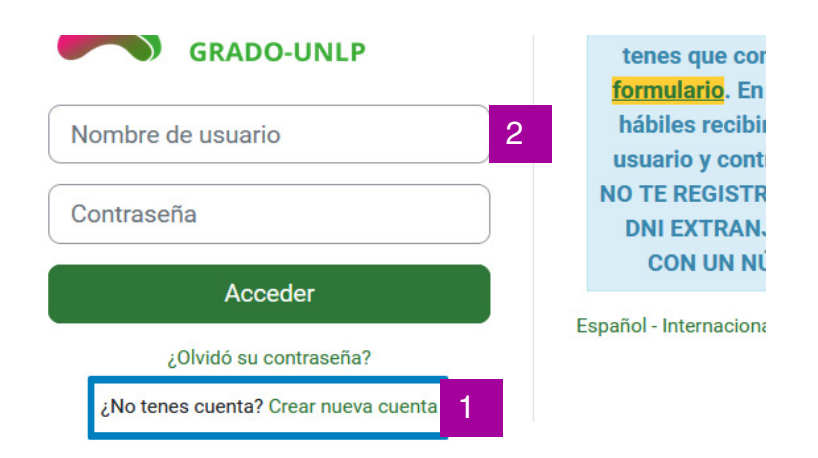

Al registrarse en Aulasweb se incorpora un nombre de usuario (número de DNI sin espacios ni puntos) y se elige una contraseña. Estos datos serán su forma de acceso en otras sesiones (2). El nombre de usuario no puede modificarse, pero sí puede transformarse la contraseña sección (Mi perfil)

Ingresando con su nombre de usuario y clave (2) encontrará un espacio personal desde donde se accede a los cursos de los que forma parte como docente o como estudiante, listados en la sección al hacer clic en la opción "Mis Cursos", parte superior de la pantalla (3). Asimismo, puede navegar por las diferentes categorías presentes en el cuadro central (4)

En la esquina superior derecha del espacio advertirá que aparece su nombre de usuario, la foto que cargará en su perfil (sección Mi perfil) y la opción "salir del aula" (5).

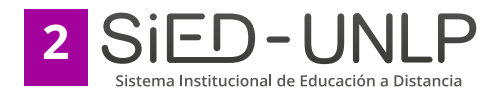

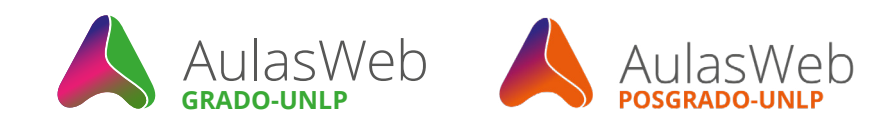

| AulasWeb Página Principal Área personal Mis cursos Administración del sitio                                                                                            | 5 | ۵ 🖬 | AM 🗸 Modo de  | e edición 🌒 |
|----------------------------------------------------------------------------------------------------|---|-----|---------------|-------------|
| Página Principal Configuración Particit 3 nformes Banco de preguntas Más ~                                                                                             |   |     |               |             |
| ¡Bienvenido/a de nuevo, Alejo Martín! 🔏                                                                                                    |   |     |               | ¢           |
| Categorías                                                                                                    |   |     | Colapsar todo |             |
| Administración (1)<br>                                                                                                    |   |     |               |             |
| <ul> <li>Facultad de Artes (2)</li> <li>Facultad de Ciencias Astronómicas y Geofísicas (1)</li> <li>Facultad de Ciencias Exactas</li> </ul>                            |   |     |               |             |
| Facultad de Ciencias Jurídicas y Sociales (1)     Facultad de Ciencias Médicas (1)     Facultad de Periodismo y Comunicación Social     Eacultad de Trabaio Social (1) |   |     |               |             |
|                                                                                                    |   |     |               |             |
| Nuestro sitio web                                                                                                    |   |     |               |             |
| Usted se ha identificado como Alejo Martín Mondén<br>Seouinos en las redes (Cerrar sesión)                                                                             |   |     |               |             |

Ahora, para editar algunos de los espacios, debemos elegir el curso en el que deseamos ingresar. Al seleccionar el nombre, será posible ingresar a él.

## Editar un tema del aula

Ya dentro del aula, el primer paso entonces es activar la edición (6) opción reversible cuando Ud así lo desee ("desactivar edición")

| AulasWeb | Inicio Panel de control | Mis cursos Administración del Si | itio             | ۵         | AM • | Modo editor |
|----------|-------------------------|----------------------------------|------------------|-----------|------|-------------|
| Curse    | Ajustes Participantes   | Calificaciones Informes          | Más <b>√</b>     |           |      | 6           |
| Espac    | cio de apoyo pa         | ira la virtualizació             | ón de propuestas |           |      | •           |
|          |                         |                                  |                  |           |      | o x         |
|          |                         |                                  |                  |           |      |             |
|          | FORO<br>Avisos          |                                  |                  |           |      |             |
| 1        |                         |                                  |                  |           |      |             |
|          | Mosaico 1               | Mosaico 2                        | Mosaico 3        | Mosaico A |      |             |
|          |                         | 10030100 2                       | WOSALCO S        | 10000004  |      |             |
|          |                         |                                  |                  |           |      |             |

Volvamos a las herramientas y acciones que podremos realizar al activar la edición. Si el espacio es nuevo, encontrará herramientas para comenzar a construirlo. Lo primero que se advertirá en el espacio central son secciones (8) denominadas "Mosaico" (por defecto para luego editarse).

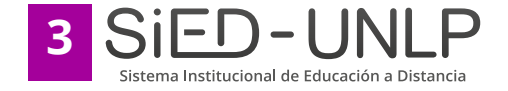

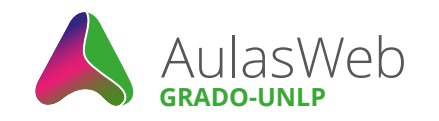

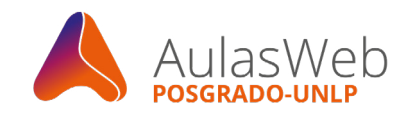

#### Importante

Nota: La presencia de los temas en mosaicos es una elección que realizamos desde la gestión del entorno y que aparece como opción que puede modificarse posteriormente. Existen varias formas de que aparezcan los bloques/temas/unidades que ud comenzará a editar y que tomará como base para crear el aula.

El que tomaremos en esta guía es el modo en "mosaico" una debajo de la otra tal como lo verá ud al iniciar el trabajo de edición de su aula. Es importante saber también que es posible eliminar temas y agregar nuevos, si así lo desea.

Lo primero que debemos reconocer es que, en este entorno, el ícono **i** representa la edición de la mayoría de los espacios presentes en la plataforma.

| AulasWeb                                   | cio Panel de control Mis cursos Administración del Sitio                    |                                                                    | ۵ 🖬 (         | AM 🗸        | Modo editor          |
|--------------------------------------------|-----------------------------------------------------------------------------|--------------------------------------------------------------------|---------------|-------------|----------------------|
| Curse Aji                                  | tes Participantes Calificaciones Informes Más 🗸                             |                                                                    |               |             |                      |
| Espacio                                    | de apoyo para la virtualización de                                          | propuestas                                                         |               |             | •                    |
| + Agregar un bloque                        |                                                                             |                                                                    |               |             |                      |
| A Tiene activado el seg<br>masivamente (2) | imiento de finalización a nivel del curso, pero al nivel de la actividad ir | dividual ningún ítem tiene el seguimiento habilitado, por lo que r | no hay nada q | ue monito   | orizar. Cambiar<br>X |
| ∽ General 🖌                                | 3                                                                           |                                                                    | 9             | Cont        | traer todo           |
| FORO<br>Avisos 🌶                           |                                                                             |                                                                    |               | <b>Q</b> EC | I                    |
| + Agregar una activ                        | lad o un recurso                                                            |                                                                    |               |             |                      |
| Añadir mosaico                             |                                                                             |                                                                    |               |             |                      |
| 🗸 🛟 Mos                                    | ico 1 🖌 8                                                                   |                                                                    |               |             | i                    |

En la imagen siguiente vemos como, al elegir la opción "edición" del tema (9) podemos cambiar su nombre, agregar un texto de presentación en el espacio, una imagen, entre una amplia opción de herramientas que aparecen. El "nombre" del tema, puede modificarse y ajustarse a lo que Ud necesita (10).

Este espacio posee un cuadro y un barral de herramientas (11) que puede ampliarse para ver el listado completo de herramientas seleccionando el botón (11 a).

Las herramientas presentes permiten escribir con diferentes tamaños de letra, en diferentes colores, alinearlo, hacer una enumeración, es decir se presenta un barral de herramientas muy semejante a los que acostumbramos a manejar en procesadores de textos para escribir un correo electrónico.

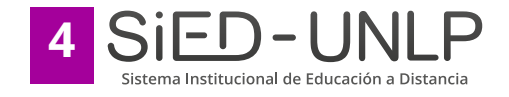

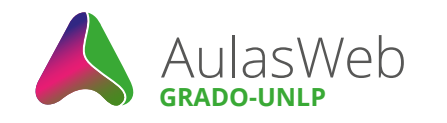

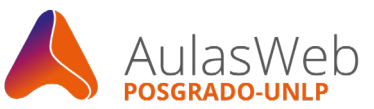

#### Importante

Nota: Recuerde siempre "guardar" al finalizar.

| AulasWeb Inicio Panel de control Mis | i cursos Administración del Sitio                   | Ω             | Modo editor |
|--------------------------------------|-----------------------------------------------------|---------------|-------------|
| Curse Ajustes Participantes          | Calificaciones Informes Más v                       |               |             |
| Espacio de apoyo pa                  | ara la virtualización de propuestas                 |               |             |
| Resumen de Gen                       | <sup>eral</sup> 10                                  | Expandir todo |             |
| ✓ General                            |                                                     |               |             |
| Nombre de sección                    | Personalizar                                        |               |             |
|                                      | General                                             |               |             |
| Resumen                              | I A* B I J* V* ≡ ≡ % % © ■ ■ 4 ■ 4 ₩ 4 ₩? U S x₂ x² | 11            |             |
|                                      | 11a                                                 |               |             |
| > Restricciones de                   | e acceso                                            |               |             |
|                                      | Guardar cambios Cancelar                            |               |             |

#### Colocar una imagen

Una primera acción que podemos realizar es incorporar una imagen que sirva de presentación del tema, del curso, materia, cátedra, carrera o facultad.

Esto es posible al seleccionar la herramienta (11b) y se abrirá otra ventana emergente (12).

Desde allí podremos incorporar una imagen presente en un reservorio web o una imagen presente en su computadora o dispositivo, y una vez que elija una imagen, otras herramientas permitirán que se ajuste al espacio.

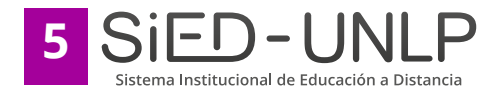

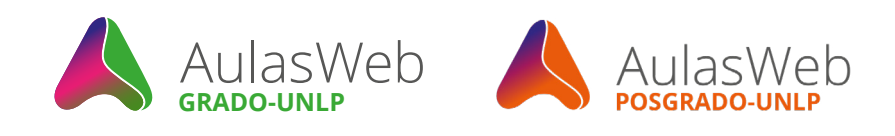

|   | Veb Inicio Panel de control Mis cursos | Administración del Sitio                                                                                                    | 🗘 🖀 AM 👻 Modo editor 🌑 |
|---|----------------------------------------|----------------------------------------------------------------------------------------------------|------------------------|
|   |                                        |                                                                                                    |                        |
| D | Espacio de apoyo para l                | a virtualización de propuestas                                                                                                    |                        |
|   | Resumen de General                     | Propiedades de la imagen ×                                                                                                    | Expandir todo          |
|   | ✓ General                              | Introducir URL 12                                                                                                    | b                      |
|   | Nombre de sección<br>Resumen           | Personalizar      General      Describe esta imagen para alguien que no pudiera vería      Describe esta imagen para alguien que no pudiera vería      Describe esta imagen para alguien que no pudiera vería      122      123      12      12      12      12      12      12      12      12      12      12      12      12      12      12      12      12      12      12      12      12      12      12      12      12      12      12      12      12      12      12      12      12      12      12      12      12      12      12      12      12      12      12      12      12      12      12      12      12      12      12      12      12      12      12      12      12      12      12      12      12      12      12      12      12      12      12      12      12      12      12      12      12      12      12      12      12      12      12      12      12      12      12      12      12      12      12      12      12      12      12      12      12      12      12      12      12      12      12      12      12      12      12      12      12      12      12      12      12      12      12      12      12      12      12      12      12      12      12      12      12      12      12      12      12      12      12      12      12      12      12      12      12      12      12      12      12      12      12      12      12      12      12      12      12      12      12      12      12      12      12      12      12      12      12      12      12      12      12      12      12      12      12      12      12      12      12      12      12      12      12      12      12      12      12      12      12      12      12      12      12      12      12      12      12      12      12      12      12      12      12      12      12      12      12      12      12      12      12      12      12      12      12      12      12      12      12      12      12      12      12      1      1      1      1      1      1      1      1      1      1      1      1      1      1      1      1      1      1      1 | <u>1 5 x x x x</u>     |
|   | > Restricciones de aco                 | eso                                                                                                    |                        |
|   |                                        | Guardar cambios Cancelar                                                                                                    |                        |

Todos los desarrollos web, al momento de permitir a los usuarios incluir una imagen o un video, solicitan una descripción (12a). Este pedido se relaciona con la posibilidad de que los lectores de pantalla - software desarrollados para personas con dificultades en la visión- pueden "leer" esa descripción en la pantalla, lo que facilita al usuario que utiliza estos software, la posibilidad de imaginar que representa esa imagen.

Una buena práctica para garantizar el acceso de todos los usuarios, es completar estos campos cuando son solicitados.

Haciendo clic en "Examinar Repositorios..." nos abrirá una ventana que nos permitirá subir una imagen que tenemos guardada en la computadora (13), deberemos seleccionar el archivo y luego elegir "subir archivo".

| A AUIDSWED Inicio Panel de control Mis cursos Administración del Sitio                                                                                                    | û 🗃 AM → Mo | odo editor 🌑 |
|----------------------------------------------------------------------------------------------------|-------------|--------------|
| Curse Ajustes Participantes Calificaciones Informes Más v                                                                                                    |             |              |
| Espacio de apoyo para la virtualización de propuestas                                                                                                    |             |              |
| Resumen de General                                                                                                    |             |              |
| ← → → ↑ ← → Exct → Fotos → C Buscar on Fotos Gual 2 P<br>Organizar → Nueva carpeta                                                                                                    | 13          | ×            |
| OrkeBrive - Pers     1 - Accesso png     2 - Acc y     3 - perfigures y     4 - Active     Banco de contenido     n Archivos locales     Adjunto     Escritorio     Descarges     S- seccion.png     6 - herram.png     7 - reps.png     Sint thulo.png | а           |              |
| Nombre Sin thulogng Todos los archivos (*) Attor<br>Abrir Cancelar<br>Gui De De de descruga<br>Miximedia<br>BKP-M00035<br>Seleccionar licencia O<br>Creative Commons - NoComercial Compartingual                                                        |             |              |
| Subir este and     Subir este and     Guardar cambles     Cancelar                                                                                                    |             |              |

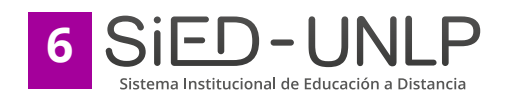

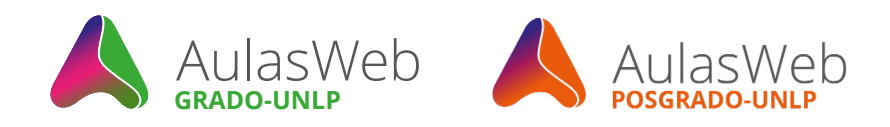

Como último paso debemos posicionar la imagen en el lugar donde queremos que aparezca, dentro de la solapa del tema 1 que estamos editando. Así, definiremos tamaño o dejaremos que se ajuste automáticamente (12b), lo posicionaremos respecto al texto (12c) y seleccionaremos "guardar imagen".

| AulasWeb         Inicio         Panel de control         Mis cursos         Administración del Sitic           Curse         Austes         Participantes         Calificaciones         Informes | Más ~                                                                                                    | A ■ AM → Mode editor ● |
|----------------------------------------------------------------------------------------------------|----------------------------------------------------------------------------------------------------|------------------------|
| Resumen de General                                                                                                    | Propiedades de la imagen × Introducir URL (https://aulaswebgrado.ead.unip.edu.ar/dra Examinar repositorios Describe esta imagen para alguien que no pudiera verla | Expandir todo          |
| Nombre de sección General<br>Resumen • Table                                                                                                    | La Imagen solo es decorativa<br>Tamaño<br>298 x 169 @ Tamaño automático<br>Alineación Al medio<br>Inferior<br>Izquierda<br>Drecha<br>Guardar imagen               |                        |
| > Restricciones de acceso<br>Guardar ca                                                                                                    | nibios Cancelar                                                                                                    |                        |

Ya dentro del espacio podremos seleccionar nuevamente la imagen y ajustar estas elecciones nuevamente, pero siempre estos campos son necesarios para incluir la imagen sin formatos previos y dado atributos que contiene el soporte.

Editado el nombre de la solapa o bloque (13), incorporada la imagen (14) podemos incluir un texto, determinando el tamaño según atributos que contiene el soporte (15). Siempre recuerde guardar los cambios realizados.

#### Importante

Nota: Nota: Siempre es aconsejable al momento de usar texto preexistente, que se encuentre en un documento Word o similar, eliminar el formato antes de integrarlo en Aulasweb.

Una forma sencilla de hacerlo es copiar el texto en un archivo txt (block de notas) y luego copiar y pegar el texto en estos espacios ya despojado de todo formato. Esta acción evita errores al querer ajustar la letra, homologar todo el texto, justificarlo, etc.

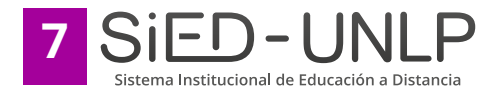

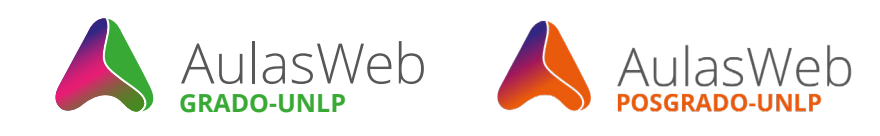

| Web Inicio Panel de control Mis | cursos Administración del Sitio                                                                                                    | Ф MA 🖬 Ф      | Modo editor |
|---------------------------------|----------------------------------------------------------------------------------------------------|---------------|-------------|
| Curse Ajustes Participantes     | Calificaciones Informes Más ~                                                                                                    |               |             |
| Espacio de apoyo pa             | ra la virtualización de propuestas                                                                                                    |               |             |
| Resumen de Gene                 | eral                                                                                                    | Expandictorio |             |
| ✓ General                       |                                                                                                    | Expandit todo |             |
| Nombre de sección               | General 13                                                                                                    |               |             |
| Resumen                         | I A - B I Z - P - E E S O E E E E C H→ U S x <sub>4</sub> x <sup>2</sup><br>Enabezado (grande)<br>Enabezado (menicio)<br>Preformateado<br>Parato<br>15<br>BIENVENIDOS<br>14 |               |             |
| > Restricciones de              | acceso                                                                                                    |               |             |
|                                 | Guardar cambios Cancelar                                                                                                    |               |             |

El resultado de nuestro trabajo hasta aquí, puede verse así:

| AulasWeb Inicio Panel de control Mis cursos Administración del Sitio                                                                                                    | ۵ 🖬 | AM 👻 | Modo edi   | tor 💽 |
|----------------------------------------------------------------------------------------------------|-----|------|------------|-------|
| Curse Ajustes Participantes Calificaciones Informes Más -                                                                                                    |     |      |            |       |
| Espacio de apoyo para la virtualización de propuestas                                                                                                    |     |      |            | •     |
| + Agreaar un bloque                                                                                                    |     |      |            |       |
| A Tiene activado el seguimiento de finalización a nivel del curso, pero al nivel de la actividad individual ningún item tiene el seguimiento habilitado, por lo que no hay nada que monitorizar. Cambiar masivamente ( | >   |      |            | ×     |
| ∽ General 🖉                                                                                                    |     | Cor  | traer todo | I     |
| BIENVENIDOS                                                                                                    |     |      |            |       |
| FORO<br>Avisos 🌶                                                                                                    |     |      | I          |       |
| Agregar una actividad o un recurso 16                                                                                                    |     |      |            | ]     |
| https://aulaswebgrado.ead.unlp.edu.ar/course/view.php?id=1421&bui_addblock&sesskey=5wrEUAwJ3&bui_blockregion=content                                                                                                   |     |      |            | _     |

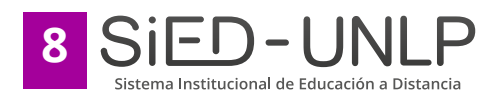

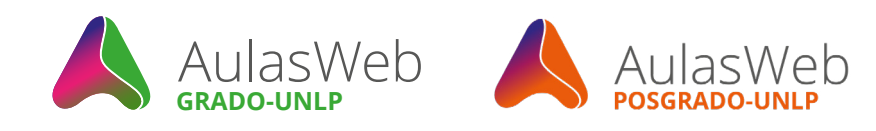

| AulasWeb Inicio Panel de contro | ol Mis cursos Administración del Sit | tio                   |           |           | Δ 🖬 | AM 👻 | Modo editor |   |
|---------------------------------|--------------------------------------|-----------------------|-----------|-----------|-----|------|-------------|---|
| <b>Curse</b> Ajustes Participa  | antes Calificaciones Informes        | Más 🗸                 |           |           |     |      |             |   |
| Espacio de apoyo                | o para la virtualizac                | ión de propuestas     |           |           |     |      |             | • |
|                                 |                                      |                       |           |           |     |      | o x         |   |
|                                 |                                      |                       |           |           |     |      |             |   |
|                                 |                                      | ~                     |           |           |     |      |             |   |
|                                 |                                      |                       | NIDOS     |           |     |      |             |   |
|                                 |                                      | BIENVE                | Mibee     |           |     |      |             |   |
|                                 |                                      |                       |           |           |     |      |             |   |
|                                 | FORO<br>Avisos                       |                       |           |           |     |      |             |   |
|                                 |                                      |                       |           |           |     |      |             |   |
|                                 | ¢                                    | <b>(</b> <del>)</del> | ¢         | Ģ         |     |      |             |   |
|                                 | Mosaico 1                            | Mosaico 2             | Mosaico 3 | Mosaico 4 |     |      |             |   |
|                                 |                                      |                       |           |           |     |      |             |   |
|                                 |                                      |                       |           |           |     |      |             |   |

Ahora podemos editar lo realizado, solo accediendo a o **i** podemos comenzar a agregar recursos y actividades en esta solapa o bloque que denominamos "Bloque nuevo"

Para ello deberemos ingresar a "añade una actividad o un recurso" (16). En otro tutorial podrá advertir los pasos que presentan estas herramientas.

## Formato del aula

Es posible también, como mencionamos anteriormente, modificar la forma o estructura del aula en la que se visualiza el contenido principal del curso/aula, ingresando en la parte superior del curso a "Ajustes" (17).

Esta opción contiene a "Formato de curso" (18) donde se pueden elegir las opciones "Temas en pestañas" que presentamos en este documento, y otras opciones como "Formato de temas" que se posiciona uno debajo del otro y "Formato semanal", en donde al formato temas, se suma la estructura por fechas.

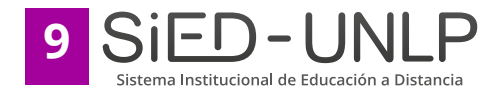

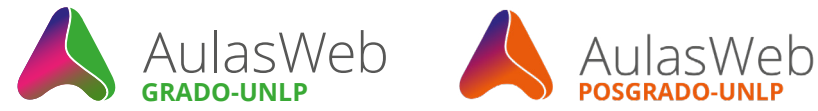

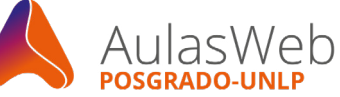

| AulasWeb Inicio Panel de control Mi         | s cursos Administración del Sitio                             | A M → Modo editor |
|---------------------------------------------|---------------------------------------------------------------|-------------------|
| Curse Ajustes Participantes                 | Calificaciones Informes Más •                                 |                   |
| 17 Espacio de apoyo p                       | ara la virtualización de propuestas                           |                   |
| _                                           |                                                               | о ж               |
|                                             |                                                               |                   |
|                                             |                                                               |                   |
|                                             | BIENVENIDOS                                                   |                   |
|                                             |                                                               |                   |
|                                             | E Poro<br>Avisos                                              |                   |
|                                             |                                                               |                   |
|                                             |                                                               |                   |
| Mo                                          | saico 1 Mosaico 2 Mosaico 3 Mosaico 4                         |                   |
| _                                           |                                                               |                   |
|                                             |                                                               |                   |
|                                             |                                                               |                   |
| AulasWeb Inicio Panel de                    | control Mis cursos Administración del Sitio                   | △ Modo editor ●   |
| Curse <b>Ajustes</b> Partic                 | ipantes Calificaciones Informes Más →                         |                   |
|                                             | Puede arrastrar y sottar los archivos aqui para anadinos      |                   |
|                                             | Formatos de imagen usados para web. gif jpe jpg .pg .svg.svg. |                   |
| × Formato de curso                          |                                                               |                   |
| Formato                                     | Formato mosaicos + 18                                         |                   |
| Ícono del mosaico                           | Temas en pestañas                                             |                   |
| Color para mosaicos                         | Formato de actividad única     Formato Social                 |                   |
| Usar sub mosaicos para actividades          | Formato mosaicos<br>Formato de temas                          |                   |
| Usar sub mosaicos en sección superior       | Formato semanal                                               |                   |
| Progreso en cada mosaico                    | Ocultar                                                       |                   |
| Barra de filtro (Resultados no disponibles) | Ocultar                                                       |                   |

Puede probar las opciones hasta definir la que mejor le resulte para su proyecto, y recuerde que toda modificación es reversible.

Documentación | "Mosaicos" desarrollado por David Watson (Póngase en contacto)

Solo deberá volver a definir otra de las opciones, teniendo en cuenta el tipo de proyecto y su planificación.

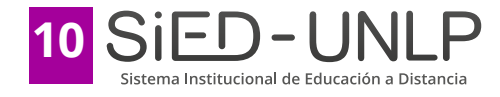

Enfatizar encabezados con pestaña

coloreada Documentación 🗹 Sí 💡

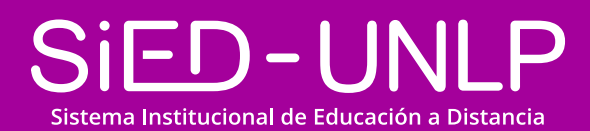

Dirección General de Educación a Distancia y Tecnologías SECRETARÍA DE ASUNTOS ACADÉMICOS

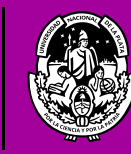

UNIVERSIDAD NACIONAL DE LA PLATA